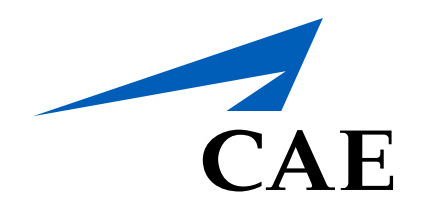

# **CAERise** Editor

**Adding Tasks** 

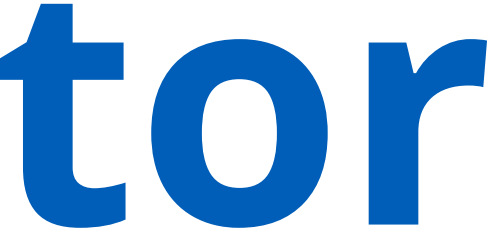

# **Adding Tasks**

To add tasks to a lesson, all you have to do is drag it from the list of available tasks and drop it into the plan of action. Once the task is added to the POA, you'll need to add some details to it.

To learn more about adding tasks, review the information below.

| Courses                                                                                                    | Test Lesson 001                                                                                                    |            |                                                                                                    |
|----------------------------------------------------------------------------------------------------|----------------------------------------------------------------------------------------------------|------------|----------------------------------------------------------------------------------------------------|
| Lessons                                                                                                    | DRAFT Type Simulator Created by L. René Created on 28-Mar-2021 Published by L. René Last Update 28-Mar-2021, 21:10                                                                                                    |            |                                                                                                    |
| III Modules                                                                                                    | ✓ Plan Of Action                                                                                                    |            | Tasks Indications                                                                                                    |
| 🖄 Tasks 🙎 🙎                                                                                                    | HANDLING C1 1. Acceleration / Deceleration, Trim changes                                                                                                    | Time 00:30 | Search Keywords Q Malfunction Compliance V                                                                                                    |
| රී Change Requests                                                                                                    |                                                                                                    |            | 105 of 206 Tasks                                                                                                    |
| 📌 Customers                                                                                                    |                                                                                                    |            | Acceleration / Deceleration, Trim changes                                                                                                    |
|                                                                                                    |                                                                                                    |            |                                                                                                    |
| III Modules                                                                                                    | ✓ Plan Of Action                                                                                                    |            | Tasks Indications                                                                                                    |
| L 🔹 🦰                                                                                                    |                                                                                                    |            |                                                                                                    |
| Tasks                                                                                                    | HANDLING C1 1. Acceleration / Deceleration, Trim changes                                                                                                    | Time 00:30 | Search Keywords Q Malfunction Compliance: 3 V                                                                                                    |
| ✓ Tasks 6° Change Requests                                                                                                    | Image: Maximum C1       1. Acceleration / Deceleration, Trim changes         Grading       Pilot Flying         Flight Automation       Flight Guidance         Minimal grade       Mandatory                                                                                                    | Time 00:30 | Search Keywords Q Malfunction Compliance: 3 V<br>17 of 17 Tasks                                                                                                    |
| ✓ Tasks                                                                                                    | Image: Mandling Demo       Pilot Flying       Flight Automation       Flight Guidance       Minimal grade       Mandatory         Crew Handling Demo       Client 1       Client 2       AP       AT       +       -0-       >-0-       1       2       3       4                                                                                                    | Time 00:30 | Search Keywords Q Malfunction Compliance: 3 V<br>17 of 17 Tasks<br>I TASK Before Start Procedures                                                                                                    |
| ✓ Tasks                                                                                                    | Image: Second second second | Time 00:30 | Search Keywords Q Malfunction Compliance: 3 V<br>17 of 17 Tasks<br>I TASK Before Start Procedures<br>I TASK Cockpit Inspection                                                                                                    |
| <ul> <li>✓ Tasks</li> <li>δ<sub>μ</sub><sup>0</sup> Change Requests</li> <li>κ<sup>A</sup> Customers</li> <li>μ<sup>2</sup> Administration &gt;</li> </ul> | Image: Mandalog Image: Acceleration / Deceleration, Trim changes     Grading Pilot Flying     Flight Automation     Flight Guidance     Minimal grade     Mandatory     Instructor Guide     Notes     Instructor Guide     Notes                                                                                                    | Time 00:30 | Search Keywords       Q       Malfunction       Compliance: 3 ∨         17 of 17 Tasks         #       TASK       Before Start Procedures         #       TASK       Cockpit Inspection         #       TASK       Landing - Normal                                                    |
| <ul> <li>✓ Tasks</li> <li>♦ Change Requests</li> <li>♦ Customers</li> <li>₽ Administration &gt;</li> <li>4</li> </ul>                                      | Image: Construction of Deceleration, Trim changes         Grading       Pilot Flying       Flight Automation       Flight Guidance       Minimal grade       Mandatory         Crew       Handling       Demo       Client 1       Client 2       AP       AT       +       -O-       >-O-       1       2       3       4                                                                                                    | Time 00:30 | Search Keywords       Q       Malfunction       Compliance: 3 ∨         17 of 17 Tasks         #       TASK       Before Start Procedures         #       TASK       Cockpit Inspection         #       TASK       Landing - Normal         #       TASK       Performance Calculation |

## **Available Tasks**

Select the task you want to add from the list of available tasks.

## **Task Details**

You'll have to adjust the various details to ensure that the task meet the needs of the lesson. You'll have to select the grading type (Crew, Handling or Demo), the pilot who is flying, flight automation (Auto Plot or Auto-throttle), adjust the flight guidance, choose a minimal grade and determine whether the task should be mandatory. You can also add the task to the instructor's guide or add some notes.

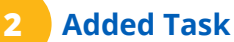

### Added Task

Once the task has been added, you'll have to enter the time allotted to complete the task in the Time box located on the far right of the task row.

## **Expanding a Task**

To expand the task, click on the blue arrow pointing to the right and it will open the task to reveal all of its details.

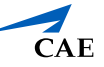

# Adding Tasks

|                                     |   | ✓ Plan Of Action                                                                                                    |  |
|-------------------------------------|---|----------------------------------------------------------------------------------------------------|--|
| 🔁 Tasks                             |   | Image: Second state       Image: Second state       Image: Second state< |  |
| ි Change Requests<br>දුරි Customers |   | Grading       Pilot Flying       Flight Automation       Flight Guidance       Minimal grade       Mandatory         Crew       Handling       Demo       Client 1       Client 2       AP       AT       +       -O-       >-O-       1       2       3       4                                                                                                    |  |
| 20 Administration                   | > |                                                                                                    |  |
|                                     |   | 3                                                                                                    |  |
|                                     | « | <sup>5</sup> UNDO <i>⊂</i> REDO                                                                                                    |  |

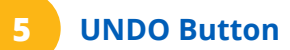

To undo adding a task, click on the undo button at the bot-tom left of the page.

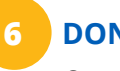

## DONE Button

Once you're done adding tasks, click on the DONE button.

| Search Keyw    | ords Q Malfunction                       | Compliance: 3 🗸 |
|----------------|------------------------------------------|-----------------|
|                |                                          | 17 of 17 Tas    |
| # TASK         | Before Start Procedures                  |                 |
| # TASK         | Cockpit Inspection                       |                 |
| # TASK         | Landing - Normal                         |                 |
| # TASK         | Performance Calculation                  |                 |
| # TASK         | Preflight Procedures                     |                 |
| # TASK         | Preflight Procedures                     |                 |
| <b>II</b> TASK | Preflight Procedures                     |                 |
| # TASK         | Quick Turn-around                        |                 |
| <b>II</b> TASK | Take-off - Max TO Mass                   |                 |
| # TASK         | Take-off - Max TO Mass, BA Medium        |                 |
| <b>II</b> TASK | Take-off - Max TO Mass, BA Poor          |                 |
| # TASK         | Take-off - Max TO Mass, Contaminated RWY |                 |
| # TASK         | Take-off - Max TO Mass, Crosswind        |                 |
| # TASK         | Take-off - Max TO Mass, Max crosswind    |                 |
| # TASK         | Take-off - Max TO Mass, Slippery RWY     |                 |
| # TASK         | Take-off - Normal                        |                 |
| # TASK         | Take-off - Normal                        |                 |
|                |                                          |                 |

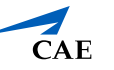